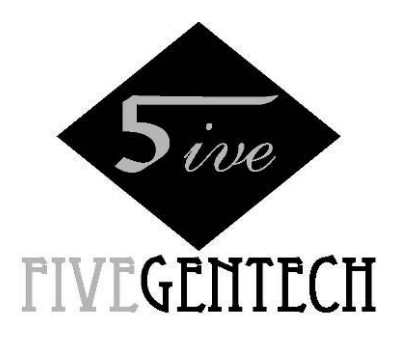

# ACU132 ATS CONTROLLER USER MANUAL

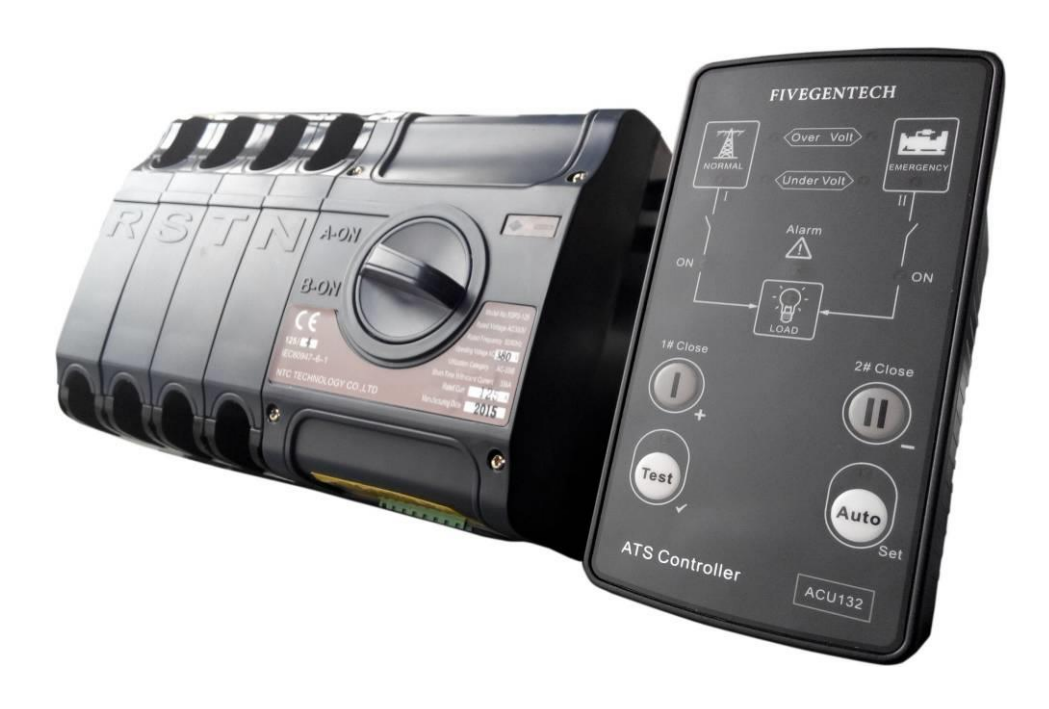

NTC TECHNOLOGY CO., LTD.

Version history

| Date       | Version | Version Content  |  |  |  |
|------------|---------|------------------|--|--|--|
| 2015-10-10 | 1.0     | Original release |  |  |  |
|            |         |                  |  |  |  |

Clarification of notation used within this publication.

| Sign     | Instruction                                                                         |
|----------|-------------------------------------------------------------------------------------|
|          | Highlights an essential element of a procedure to ensure correctness.               |
|          | Indicates a procedure or practice, which, if not strictly observed, could result in |
| CAUTION! | damage or destruction of equipment.                                                 |
|          | Indicates error operation may cause death, serious injury and significant property  |
| WARNING! | damage.                                                                             |

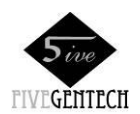

## CONTENTS

| 1. | OVERVIEW                                                | 5    |
|----|---------------------------------------------------------|------|
| 2. | PERFORMANCE AND CHARACTERISTICS                         | 5    |
| 3. | SPECIFICATION                                           | 6    |
| 4. | PANEL DESCRIPTION                                       | 7    |
|    | 4.1. FRONT PANEL                                        | 7    |
|    | 4.2. KEY FUNCTION DESCRIPTION                           | 7    |
|    | 4.3. INDICATOR DESCRIPTION                              | 8    |
|    | 4.4. OPERATION                                          | 8    |
| 5. | CLOSE FAILURE ALARM                                     | 9    |
| 6. | TEST                                                    | 9    |
|    | 6.1. MANUAL TEST                                        | 9    |
|    | 6.2. TIMMING TEST                                       | 9    |
|    | 6.3. HIGH/LOW VOLTAGE AND HIGH/LOW FREQUENCY ADJUSTMENT | 10   |
| 7. | CONNECTION                                              | . 11 |
|    | 7.1. TERMINALS                                          | . 11 |
|    | 7.2. PROGRAMMING AND COMMUNICATION                      | .12  |
| 8. | DEFINITION AND RANGE OF PARAMETERS                      | .14  |
| 9. | PARAMETERS SETTING                                      | .17  |
|    | 9.1. PARAMETERS SETTING MODE                            | .17  |
|    | 9.2. PARAMETERS SETTING                                 | .17  |
|    | 9.3. RESET TO DEFAULT                                   | .18  |
| 10 | ). TYPICAL APPLICATION                                  | .19  |
|    | 10.1. TYPE A                                            | .19  |
|    | 10.2. TYPE B                                            | .19  |
|    | 10.3. TYPE C                                            | 20   |
|    | 10.4. TYPE M                                            | 20   |
|    | 10.5. TYPE HS                                           | 21   |
|    | 10.6. TYPE HS                                           | 21   |
|    | 10.7. TYPE TOP3                                         | 22   |
|    | 10.8. TYPE TOP3                                         | 22   |
|    | 10.9. TYPE TOP3                                         | 23   |
|    | 10.10. TYPE W                                           | 23   |
| 11 | . VERALL DIMENSION AND PANEL CUTOUT                     | 24   |
|    | 11.1. CASE DIMENSION                                    | .24  |
|    | 11.2. CUTOUT                                            | 24   |
|    |                                                         |      |

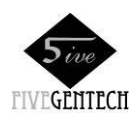

## ACU132 ATS Controller User Manual

| 11  | . INSTALLATION | 25 |
|-----|----------------|----|
| 12. | ROBLESHOOTING  | 25 |

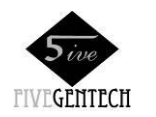

#### 1. OVERVIEW

<u>ACU132 ATS Controller</u> is suitable for No Neutral Position 2-Stage ATS. It can accurately detect 2-way-3-phase voltage and judge voltage abnormal (such as over voltage, under voltage, over frequency, under frequency, lack of phase and phase reverse), then control ATS to transfer. When ATS switch abnormally, the controller can detect close failure and alarm on the front panel to ensure the correct action of ATS. After abnormal of 1# power, the controller will send signal to start the genset. The controller has remote communication, remote control and parameter configuration functions via LINK port communication.

## 2. PERFORMANCE AND CHARACTERISTICS

**ACU132** controller can detect 2-way voltage (2-way mains or 1-way mains and 1-way gens) and control ATS.

- 1) Suitable for 3-phase 4-wire, 2-phase 3-wire, single phase and 3-phase 3-wire (requires hardware modification) AC systems;
- 2) "1# in main, 2# for standby" transfer priority;
- 3) Measure and display 2-way 3 phase Voltage and Frequency:

| 1#                         |                 | 2#                         |                 |  |
|----------------------------|-----------------|----------------------------|-----------------|--|
| Phase voltage (Ua, Ub, Uc) |                 | Phase voltage (Ua, Ub, Uc) |                 |  |
| Line voltage               | (Uab, Ubc, Uca) | Line voltage               | (Uab, Ubc, Uca) |  |
| Frequency                  | Hz              | Frequency                  | Hz              |  |

- 4) Over/under voltage, over/under frequency, lack of phase and phase reverse detect function;
- 5) Close failure alarm;
- 6) LED display work status;
- 7) Auto/Manual mode. In manual mode, ATS can be switched by pressing front panel button;
- 8) Manual test and Timing test function;
- 9) Applicable for 2 isolated neutral line.
- 10) Close output can be set to Pulse or Continuous output;
- 11) Outage Again Close and Re-closing;
- 12) Parameter setting: parts of parameters can be adjust from front panel; all can be adjust via LINK port(with M58 adaptor) by using computer software;
- 13) Digitization adjustment of parameters (abandon simulation adjustment, enhanced reliability and stability);
- 14) Strong anti-electromagnetic interference ability, can be used under complex electromagnetic interference environment;
- 15) Modular design, self extinguishing ABS plastic shell, pluggable terminal, compact structure;
- 16) Three installation ways: panel built-in, internal 35mm slideway and internal screw mounting.

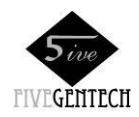

## 3. SPECIFICATION

| Items               | Contents                                                            |
|---------------------|---------------------------------------------------------------------|
|                     | AC power A1N1/A2N2 supply.                                          |
| Operating voltage   | Rated AC240V (range: AC170V~277V)                                   |
| Power Consumption   | Under rated voltage, power consumption is not more than 3VA         |
| AC Voltage Input:   |                                                                     |
| 3-phase 4-wire      | AC170V – AC277V (ph-N)                                              |
| 2-phase 3-wire      | AC170V – AC277V (ph-N)                                              |
| Single-phase 2-wire | AC170V – AC277V (ph-N)                                              |
| 3-phase 3-wire      | AC170V – AC277V (ph-ph) (Requires hardware support)                 |
| AC Frequency        | 50/60Hz                                                             |
| 1# Close Relay      | 16A AC250V Volts free output (Normally open)                        |
| 2# Close Relay      | 16A AC250V Volts free output (Normally open)                        |
| Start Relay         | 7A AC250V Volts free output (Normally close)                        |
| Aux. Output Relay   | 7A AC250V Volts free output (Normally close)                        |
| Communication       | LINK interface, MODBUS Protocol                                     |
| Case Dimensions     | 86.9mmx158mmx119.5mm                                                |
| Panel Cutout        | 73.5mmx144mm                                                        |
| Working Conditions  | Temperature: (-25~+70)°C; Humidity: (20~93)%RH                      |
| Storage Condition   | Temperature: (-25~+70)°C                                            |
| Protection Level    | IP55 Gasket                                                         |
|                     | Apply AC2.2kV voltage between high voltage terminal and low voltage |
| Insulation Strength | terminal;                                                           |
|                     | The leakage current is not more than 3mA within 1min.               |
| Weight              | 0.6kg                                                               |

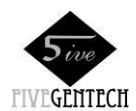

## 4. PANEL DESCRIPTION

## 4.1. FRONT PANEL

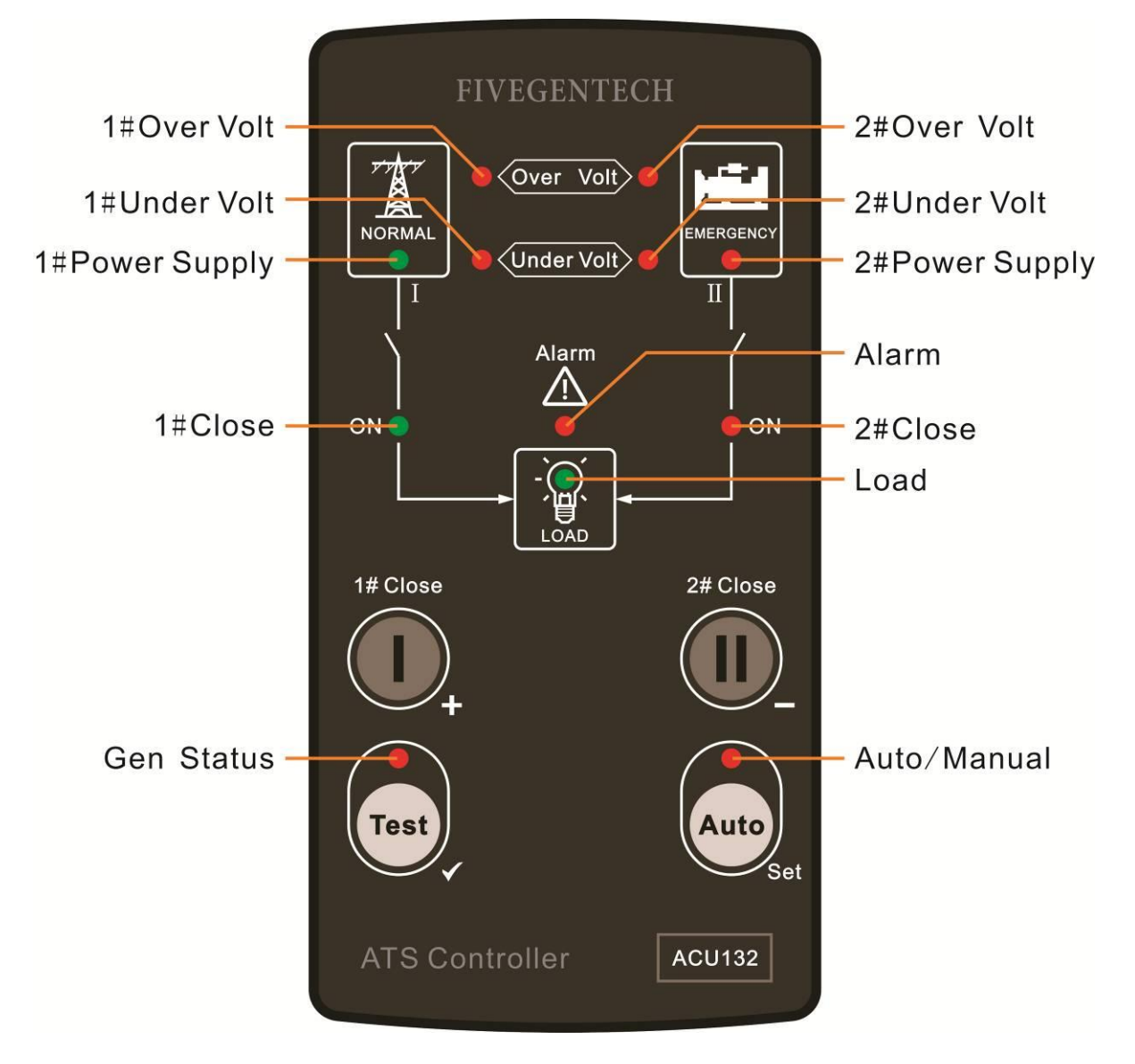

## 4.2. KEY FUNCTION DESCRIPTION

| lcon    | Function       | Description                                                                    |
|---------|----------------|--------------------------------------------------------------------------------|
|         |                | Auto/Manual mode switch;                                                       |
| Auto    | Auto (Setting) | Enter into lamp test status by pressing for 3s;                                |
|         |                | Enter into parameter configuration mode by pressing for 8s.                    |
|         |                | 1# Close in Manual mode;                                                       |
|         | T# Close       | Adjust parameters in parameter configuration mode.                             |
| 2# Clos | 2# Close       | 2# Close in Manual mode;                                                       |
|         | 2# 01036       | Adjust parameters in parameter configuration mode.                             |
|         |                | Active in Manual mode;                                                         |
| Test    | Test (Confirm) | When start signal is outputting, start signal will break by pressing this key; |
|         |                | When start signal is broken, start signal will output by pressing this key.    |

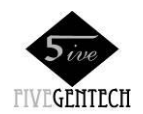

## 4.3. INDICATOR DESCRIPTION

| Indicators                      | Description                                                     |
|---------------------------------|-----------------------------------------------------------------|
|                                 | Lamp on: 1# power voltage exceeds over volt threshold;          |
|                                 | Lamp off: 1# power voltage is under over volt return value;     |
|                                 | Lamp on: 2# power voltage exceeds over volt threshold;          |
|                                 | Lamp off: 2# power voltage is under over volt return value;     |
| 1# Lindor Volt                  | Lamp on: 1# power voltage is under under volt threshold;        |
|                                 | Lamp off: 1# power voltage exceeds under volt return value;     |
| 2# Linder Valt                  | Lamp on: 2# power voltage is under under volt threshold;        |
|                                 | Lamp off: 2# power voltage exceeds under volt return value;     |
|                                 | Lamp on: 1# power normal;                                       |
| 1# Dowor Supply                 | Lamp flashes: 1# power abnormal (over/under voltage, over/under |
| T# Power Suppry                 | frequency, lack of phase and phase reverse);                    |
|                                 | Lamp off: 1# loss of power;                                     |
|                                 | Lamp on: 2# power normal;                                       |
| 2# Dower Supply                 | Lamp flashes: 2# power abnormal (over/under voltage, over/under |
| 2# Power Supply                 | frequency, lack of phase and phase reverse);                    |
|                                 | Lamp off: 2# loss of power;                                     |
| 1# Close                        | Lamp on: 1# Supply;                                             |
| 2# Close                        | Lamp on: 2# Supply;                                             |
| Alarm                           | Lamp flashes: 1# or 2# Close/Open fault;                        |
| Load                            | Lamp on: 1# or 2# power supply;                                 |
| Manual/Auto                     | Lamp on: in Auto mode;                                          |
| Manual/Auto                     | Lamp off: in Manual mode;                                       |
| Can Status                      | Lamp on: start signal output;                                   |
|                                 | Lamp off: start signal break.                                   |
| ANote: Lamp flash frequency: 1H | Z                                                               |

#### 4.4. OPERATION

#### Auto/Manual Switch

When the controller is normally working and Manual/Auto indicator is off in manual mode, it can switch into auto mode by pressing<sup>Auto</sup> and Manual/Auto indicator will be on; it can switch back to manual mode by pressing<sup>Auto</sup> again.

#### **Manual Operation**

In manual mode, 1#Close relay outputs by pressing, if 1#Close status input active is detected, 1#Close indicator is on and 1# is on load; 2#Close relay outputs by pressing, if 2#Close status input active is detected, 2#Close indicator is on and 2# is on load.

#### Auto Operation

In this mode, the controller can automatically switch to 1-way/2-way.

ANote: Power On Mode is decided by the last power down mode of the controller. If the controller is in manual mode when power down, it will still in manual mode when power on again.

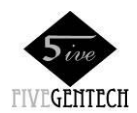

#### 5. CLOSE FAILURE ALARM

Close Failure Alarm is devided into 1#Close Failure and 2#Close Failure. After close failure alarms, the alarm indicator will flash with 1Hz.

Trigger process of 1#Close Failure Alarm: 1#Volt is normal and 1#Close order is sent; if 1#Close input signal can't be detected, open and re-trip; if 1#Close input signal still can't be detected, 1#Close Failure alarms. At the same time, if 2#Volt is normal and there is no alarm of 2#Close Failure, then 2# start to close.

Trigger process of 2#Close Failure Alarm: 2#Volt is normal and 2#Close order is sent; if 2#Close input signal can't be detected, open and re-trip; if 2#Close input signal still can't be detected, 2#Close Failure alarms. At the same time, if 1#Volt is normal and there is no alarm of 1#Close Failure, then 1# start to close.

Close failure alarm reset: switch the controller to manual mode after alarm, the alarm will reset. At this time, fault check and ATS switch test can start.

ANote: trouble already clearing must be confirmed when rest alarm.

#### 6. TEST

#### **6.1.MANUAL TEST**

In manual mode and when genset start signal is outputting, break the signal by pressing <sup>Test</sup>; when genset start signal is stop, make the signal output by pressing <sup>Test</sup>.

#### **6.2.TIMMING TEST**

Timming test can be set via PC and it is active in auto mode. Setting as below:

#### 1) Load Setting

Load: After Gen volt is normal, no matter mains volt is normal or not, then load will switch to Gen. No Load: After Gen volt is normal, if mains volt is normal, then load will not switch to Gen; if mains volt is abnormal then load switch to Gen. When mains volt is normal again, load will switch to mains and genset start signal still outputs.

#### 2) Period

Set genset start period (timming start inhibited, start for one time, start weekly and monthly)

#### 3) Start Date and Time

Set genset start date and time.

#### 4) Duration

Set genset start duration (499h 59min max.)

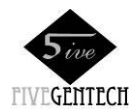

| 🌇 ACU132 V1.0.0.3 - [Ti                                                                                                    | ming Comm | issioning]                                                                                                    |                                                     |                                                                                                    |  |
|----------------------------------------------------------------------------------------------------|-----------|----------------------------------------------------------------------------------------------------|-----------------------------------------------------|----------------------------------------------------------------------------------------------------|--|
| File Connection Option                                                                                                    | h 语言/La   | nguage( <u>L</u> ) <u>H</u> elp                                                                                                    |                                                     |                                                                                                    |  |
| : 🗋 🔹 💕 🛃   🔜 🔜   Module                                                                                                    | Addr: 1   | 🗸 СОМ: СОМ2 🗸                                                                                                    | Refurbish COM                                       |                                                                                                    |  |
| ACU132                                                                                                    |           |                                                                                                    | Timing Commi                                        | ssioning                                                                                                    |  |
| Module Settings<br>AC Config<br>Switch<br>Output<br>Timing Commission<br>Module Monitoring<br>Module Calibrate<br>Data/Time |           | Timing Commission<br>Load<br>On Load<br>Off Load<br>Cycle<br>Start Once<br>Start Veekly<br>Start Nonthly<br>Start Date<br>Start Time<br>Duration(h:min)<br>Remaining Time | ing<br>2016- 1-19 ♥<br>11:39:10 ♀<br>0 ♀ h 1<br>Set | Current Hodule<br>XXX<br>Current Hodule<br>XXX<br>XXX<br>XXX<br>XXX<br>XXX<br>XXX<br>XXX<br>XXX<br>XXX<br>X |  |
| COM State REAL                                                                                                    | 1         |                                                                                                    |                                                     |                                                                                                    |  |

## 6.3. HIGH/LOW VOLTAGE AND HIGH/LOW FREQUENCY ADJUSTMENT

| war war inter may interest                                                      | 11ddf                                                      | Norde Dibi                               | com     |                 |                              |                                               |
|---------------------------------------------------------------------------------|------------------------------------------------------------|------------------------------------------|---------|-----------------|------------------------------|-----------------------------------------------|
| ACU132                                                                          |                                                            |                                          | AC Cont | fig             |                              |                                               |
| Module<br>Module Settings<br>AC Config<br>Switch<br>Output<br>Timing Commission | AC Config<br>AC System<br>Rated Voltage<br>Rated Frequency | 3 Phase, 4 Wire(3P4W<br>230 V<br>50.0 Hz | )       | ✓ Loss of Phase | Phase<br>230V<br>50.0Hz      | Sequence Wrong<br>(170-270)V<br>(50.0-60.0)Hz |
| Module Monitoring<br>Monitoring<br>Module Calibrate<br>— Data/Time              | V Over Voltage<br>Set Value<br>Return                      | ◆ 115 % ~                                |         |                 | 115%(264V)<br>113%(259V)     | (100-120)%<br>(100-120)%                      |
| <                                                                               | Set Value<br>Return                                        | <ul> <li>₹75 %</li> <li>₹77 %</li> </ul> | 0       |                 | 75%(172V)<br>77%(177V)       | (70-100)%<br>(70-100)%                        |
|                                                                                 | Set Value<br>Return                                        |                                          | 0       | 0               | 110%(55.0Hz)<br>104%(52.0Hz) | (100-120)%<br>(100-120)%                      |
|                                                                                 | F Under Freque<br>Set Value<br>Return                      | ncy ¥arn                                 |         | 0               | 90%(45.0Hz)<br>96%(48.0Hz)   | (80-100)%<br>(80-100)%                        |

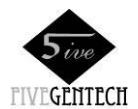

## 7. CONNECTION

## 7.1.TERMINALS

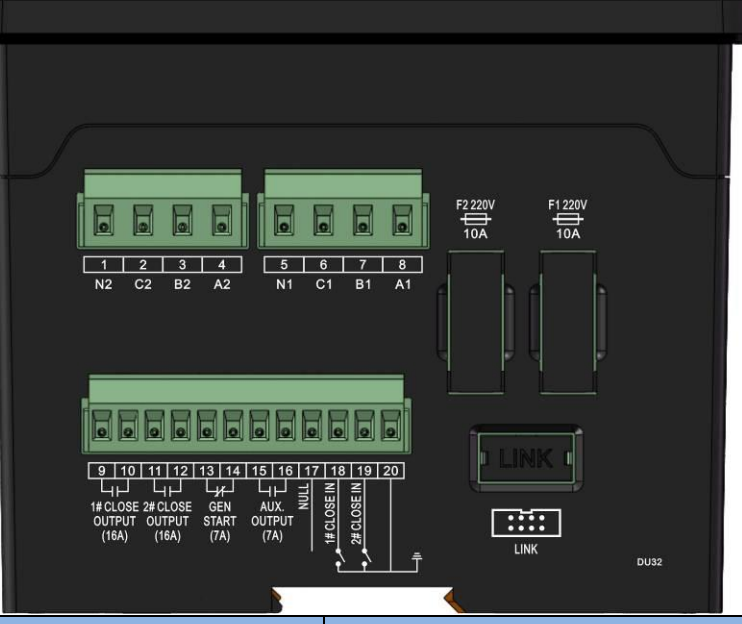

| Terminal | Item      | Function                  | Note                                                       |  |
|----------|-----------|---------------------------|------------------------------------------------------------|--|
| 1        | N2        |                           | Single phase: connect to A2, N2; B2 and C2 hang in the     |  |
| 2        | C2        | 2# AC 3-phase 1-Wire      | air;                                                       |  |
| 3        | B2        | Input                     | 2-phase 3-wire: connect to A2, B2, N2; C2 hang in the air; |  |
| 1        | ۸0        | input                     | 3-phase 3-wire: connect to A2, B2, C2 after hardware       |  |
| 4        | A2        |                           | adjusted; N2 hang in the air.                              |  |
| 5        | N1        |                           | Single phase: connect to A1, N1; B1 and C1 hang in the     |  |
| 6        | C1        | 1# AC 3-phase 4-Wire      | air;                                                       |  |
| 7        | B1        |                           | 2-phase 3-wire: connect to A1, B1, N1; C1 hang in the air; |  |
| 8        | Δ1        | inpat                     | 3-phase 3-wire: connect to A1, B1, C1 after hardware       |  |
|          |           |                           | adjusted; N1 hang in the air.                              |  |
| 9        | 1# Close  | Free volts contact always | Rated capacity 16A                                         |  |
| 10       | Output    | open output               |                                                            |  |
| 11       | 2# Close  | Free volts contact always | Rated capacity 16A                                         |  |
| 12       | Output    | open output               |                                                            |  |
| 13       | Gen Start | Free volts contact always | Rated capacity 7A                                          |  |
| 14       | Conotan   | close output              |                                                            |  |
| 15       |           | Free volts contact always | Rated canacity 74                                          |  |
| 16       |           | open output               |                                                            |  |
| 17       | Null      |                           | Hang in the air                                            |  |
|          |           | Check 1# breaker close    |                                                            |  |
| 18       |           | status, auxiliary contact | GND connected is active                                    |  |
|          | input     | input.                    |                                                            |  |
|          | 2# Close  | Check 2# breaker close    |                                                            |  |
| 19       |           | status, auxiliary contact | GND connected is active                                    |  |
|          | input     | input.                    |                                                            |  |
| 20       | Com.      | GND                       |                                                            |  |
| LINK     | Comm      | For communicate to PC     | Need to use M58 adaptor                                    |  |
|          | 001111.   | and software update       |                                                            |  |
| F1       | Fuse      |                           | Rated AC 10A/250V                                          |  |
| F2       | Fuse      |                           | Rated AC 10A/250V                                          |  |

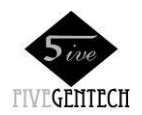

#### 7.2. PROGRAMMING AND COMMUNICATION

1) Install "M58 Driver Windows.exe" (the driver is suitable for Windows 2000, Windows XP and Windows7 only) before M58 adaptor connecting to PC.

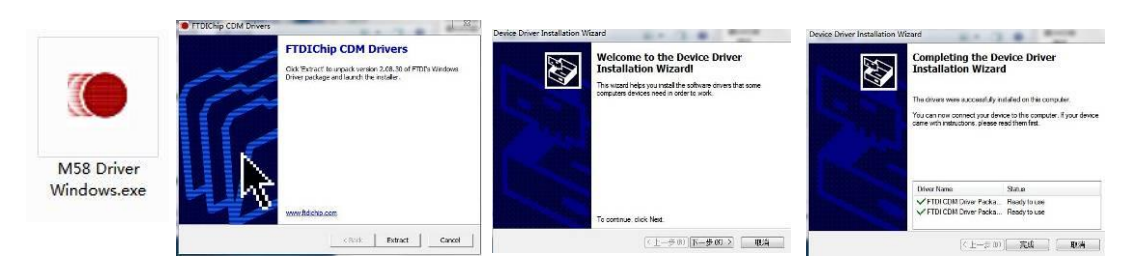

2) After drivers have been installed, open "Control Panel"-"Device Manager" to check Ports (COM & LPT).

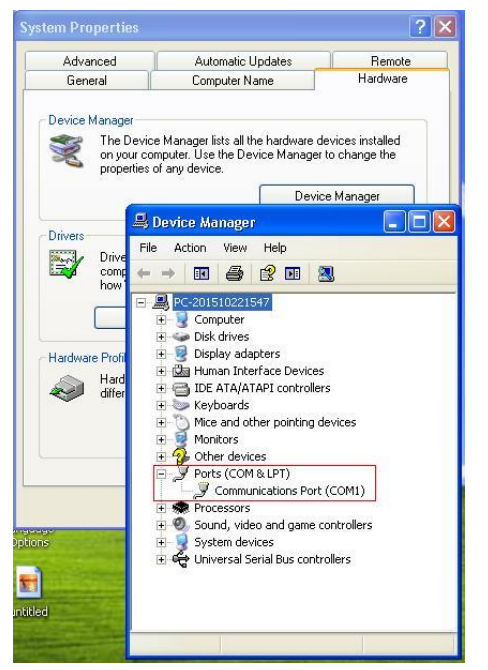

3) After connected to M58 adaptor via USB, check the COM port appears now.

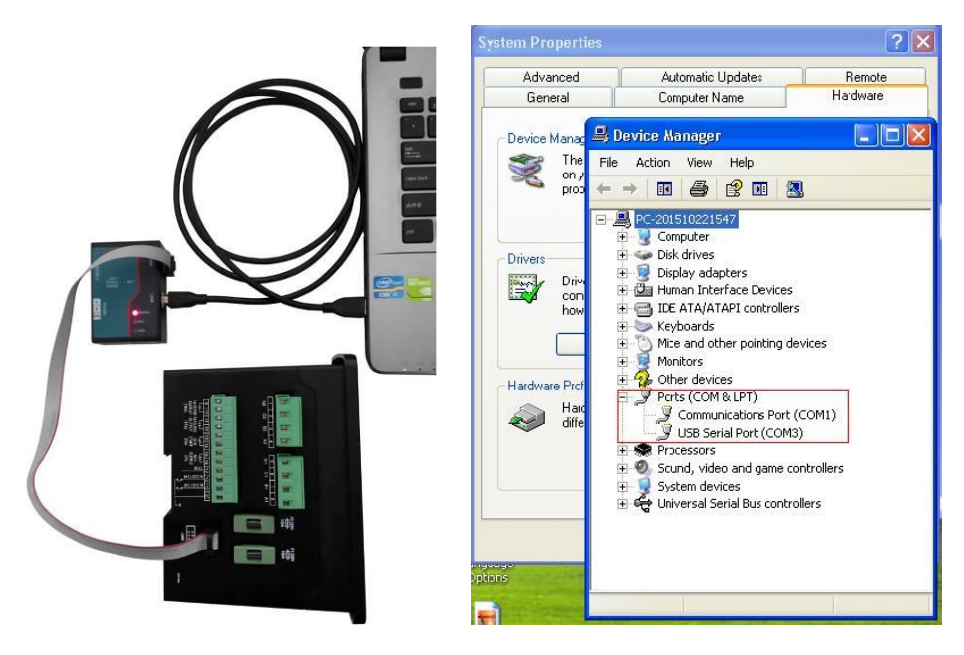

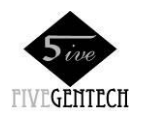

## ACU132 ATS Controller User Manual

4) Open ACU13X software, it can communicate normally after selected correct COM port.

| Realize Connection Ontion 语言/Language(1) Halm                                                                                                    |  |
|----------------------------------------------------------------------------------------------------|--|
| Enter Connection (gritton hard standarde Connection) (gritton hard standarde Connection) (gritton hard standarde Conne |  |
| ACU132 Iodule Settings                                                                                                    |  |
| ACU132 Iodule Settings                                                                                                    |  |
| COM State 🛛 🛃 COM Err                                                                                                    |  |

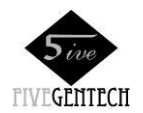

## 8. DEFINITION AND RANGE OF PARAMETERS

#### Form1

| No. | Items                  | Range | Default | Description                                      |  |  |  |
|-----|------------------------|-------|---------|--------------------------------------------------|--|--|--|
|     | Power Supply System    | (1-4) | 1       | 1: 3-phase 4-wire                                |  |  |  |
| 1   |                        |       |         | 2: Single-phase 2-wire                           |  |  |  |
| 1   |                        |       |         | 3: 3-phase 3-wire (need to modify circuit board) |  |  |  |
|     |                        |       |         | 4: 2-phase 3-wire                                |  |  |  |
|     | 1# Volt Normal Delay   | (1-7) | 2       | 1: 1s                                            |  |  |  |
|     |                        |       |         | 2: 5s                                            |  |  |  |
|     |                        |       |         | 3: 10s                                           |  |  |  |
| 2   |                        |       |         | 4: 20s                                           |  |  |  |
|     |                        |       |         | 5: 30s                                           |  |  |  |
|     |                        |       |         | 6: 45s                                           |  |  |  |
|     |                        |       |         | 7: User defined(Default: 5s)                     |  |  |  |
|     | 2# Volt Normal Delay   | (1-7) | 2       | 1: 1s                                            |  |  |  |
|     |                        |       |         | 2: 5s                                            |  |  |  |
|     |                        |       |         | 3: 10s                                           |  |  |  |
| 3   |                        |       |         | 4: 20s                                           |  |  |  |
|     |                        |       |         | 5: 30s                                           |  |  |  |
|     |                        |       |         | 6: 45s                                           |  |  |  |
|     |                        |       |         | 7: User defined(Default: 5s)                     |  |  |  |
|     | 1# Volt Abnormal Delay | (1-7) | 2       | 1: 1s                                            |  |  |  |
|     |                        |       |         | 2: 5s                                            |  |  |  |
|     |                        |       |         | 3: 10s                                           |  |  |  |
| 4   |                        |       |         | 4: 20s                                           |  |  |  |
|     |                        |       |         | 5: 30s                                           |  |  |  |
|     |                        |       |         | 6: 45s                                           |  |  |  |
|     |                        |       |         | 7: User defined(Default: 5s)                     |  |  |  |
|     | 2# Volt Abnormal Delay | (1-7) | 2       | 1: 1s                                            |  |  |  |
|     |                        |       |         | 2: 5s                                            |  |  |  |
|     |                        |       |         | 3: 10s                                           |  |  |  |
| 5   |                        |       |         | 4: 20s                                           |  |  |  |
|     |                        |       |         | 5: 30s                                           |  |  |  |
|     |                        |       |         | 6: 45s                                           |  |  |  |
|     |                        |       |         | 7: User defined(Default: 5s)                     |  |  |  |
|     | Close Time             | (1-7) | 4       | 1: Continuous close enabled                      |  |  |  |
|     |                        |       |         | 2: 1s                                            |  |  |  |
|     |                        |       |         | 3: 3s                                            |  |  |  |
| 6   |                        |       |         | 4: 5s                                            |  |  |  |
|     |                        |       |         | 5: 8\$                                           |  |  |  |
|     |                        |       |         | 6: 10s                                           |  |  |  |
|     |                        |       |         | 7: User defined(Default: 5s)                     |  |  |  |
| 7   | Again Open Delay       | (1-7) | 2       | 1: 1s                                            |  |  |  |
| •   |                        |       |         | 2: 3s                                            |  |  |  |

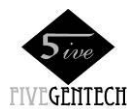

#### ACU132 ATS Controller User Manual

| No. | Items                  | Range | Default | Description                    |  |  |
|-----|------------------------|-------|---------|--------------------------------|--|--|
|     |                        |       |         | 3: 5s                          |  |  |
|     |                        |       |         | 4: 8s                          |  |  |
|     |                        |       |         | 5: 10s                         |  |  |
|     |                        |       |         | 6: 15s                         |  |  |
|     |                        |       |         | 7: User defined(Default: 3s)   |  |  |
| 8   | Transfer Delay Expired | (1-7) | 1       | 1: 0.5s                        |  |  |
|     |                        |       |         | 2: 1s                          |  |  |
|     |                        |       |         | 3: 2s                          |  |  |
|     |                        |       |         | 4: 3s                          |  |  |
|     |                        |       |         | 5: 4s                          |  |  |
|     |                        |       |         | 6: 5s                          |  |  |
|     |                        |       |         | 7: User defined(Default: 0.5s) |  |  |
|     | Start Delay            | (1-7) | 4       | 1: 3s                          |  |  |
|     |                        |       |         | 2: 8s                          |  |  |
|     |                        |       |         | 3: 15s                         |  |  |
| 9   |                        |       |         | 4: 30s                         |  |  |
|     |                        |       |         | 5: 50s                         |  |  |
|     |                        |       |         | 6: 70s                         |  |  |
|     |                        |       |         | 7: User defined(Default: 30s)  |  |  |
|     | Stop Delay             | (1-7) | 6       | 1: 3s                          |  |  |
|     |                        |       |         | 2: 8s                          |  |  |
|     |                        |       |         | 3: 15s                         |  |  |
| 10  |                        |       |         | 4: 30s                         |  |  |
|     |                        |       |         | 5: 50s                         |  |  |
|     |                        |       |         | 6: 70s                         |  |  |
|     |                        |       |         | 7: User defined(Default: 90s)  |  |  |

ANote: The parameters in this form can be set via computers and slave. When delay is "7: User defined", parameter delay must be set via computer. If parameter is not set via computer, the delay is Default; if parameter has been set via computer, then the delay is the set value.

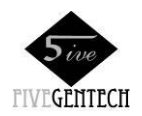

-

## ACU132 ATS Controller User Manual

| FOIL | >rm2                  |               |         |                                              |  |  |
|------|-----------------------|---------------|---------|----------------------------------------------|--|--|
| No.  | Item                  | Range         | Default | Description                                  |  |  |
| 1    | Rated Volt            | (170-270)V    | 230     | Provide base for over/under volt judge.      |  |  |
| 2    | Rated Freq            | (50.0-60.0)Hz | 50.0    | Provide base for over/under frequency judge. |  |  |
| 3    | Over Volt Monitor     | (0-1)         | 1       | 0: Disabled                                  |  |  |
|      | Enabled               |               |         | 1: Enabled                                   |  |  |
| 4    | Over Volt Threshold   | (100-120)%    | 115     | Threshold                                    |  |  |
| 5    | Over Volt Return      | (100-120)%    | 113     | Return                                       |  |  |
| 6    | Under Volt Monitor    | (0-1)         | 1       | 0: Disabled                                  |  |  |
| Ŭ    | Enabled               |               |         | 1: Enabled                                   |  |  |
| 7    | Under Volt Threshold  | (70-100)%     | 75      | Threshold                                    |  |  |
| 8    | Under Volt Return     | (70-100)%     | 77      | Return                                       |  |  |
| 9    | Over Freq Monitor     | (0-1)         | 1       | 0: Disabled                                  |  |  |
| Ŭ    | Enabled               |               |         | 1: Enabled                                   |  |  |
| 10   | Over Freq Threshold   | (100-120)%    | 110     | Threshold                                    |  |  |
| 11   | Over Freq Return      | (100-120)%    | 104     | Return                                       |  |  |
| 12   | Under Freq Monitor    | (0-1)         | 1       | 0: Disabled                                  |  |  |
| 12   | Enabled               |               | 1       | 1: Enabled                                   |  |  |
| 13   | Under Freq Threshold  | (80-100)%     | 90      | Threshold                                    |  |  |
| 14   | Under Freq Return     | (80-100)%     | 96      | Return                                       |  |  |
| 15   | Loss of Phase Monitor | (0-1)         | 1       | 0: Disabled                                  |  |  |
|      | Enabled               |               |         | 1: Enabled (Settled delay: 3s)               |  |  |
| 16   | Phase Reverse Monitor | (0-1)         | 1       | 0: Disabled                                  |  |  |
|      | Enabled               | (0-1)         |         | 1: Enabled (Settled delay: 3s)               |  |  |
|      |                       | (0-16)        |         | 0: Not Used                                  |  |  |
|      |                       |               |         | 1: 1#Volt Normal Output                      |  |  |
|      |                       |               | 0       | 2: 1#Volt Abnormal Output                    |  |  |
|      |                       |               |         | 3: 2# Volt Normal Output                     |  |  |
|      |                       |               |         | 4: 2# Volt Abnormal Output                   |  |  |
|      |                       |               |         | 5: Manual Output                             |  |  |
|      | Aux. Output           |               |         | 6: Auto Output                               |  |  |
|      |                       |               |         | 7: Gen Normally Start Output                 |  |  |
| 17   |                       |               |         | 8: Gen Normally Stop Output                  |  |  |
|      |                       |               |         | 9: 1# Close Output                           |  |  |
|      |                       |               |         | 10: 2# Close Output                          |  |  |
|      |                       |               |         | 11: 1# Close Status Output                   |  |  |
|      |                       |               |         | 12: 2#Close Status Output                    |  |  |
|      |                       |               |         | 13: Reserved                                 |  |  |
|      |                       |               |         | 14: Reserved                                 |  |  |
|      |                       |               |         | 15: Reserved                                 |  |  |
|      |                       |               |         | 16: Reserved                                 |  |  |
| 18   | Address               | (1-254)       | 1       | Same with PC communication address.          |  |  |

ANote: The parameters in this form can be set via computers.

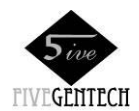

## 9. PARAMETERS SETTING

## 9.1. PARAMETERS SETTING MODE

In manual mode, enter into parameters setting mode by pressing<sup>Auto</sup> for 8s and Manual/Auto indicator

and Gen Status indicator flashes; (1,2)(3,4)(8)(9) indicators illuminate.

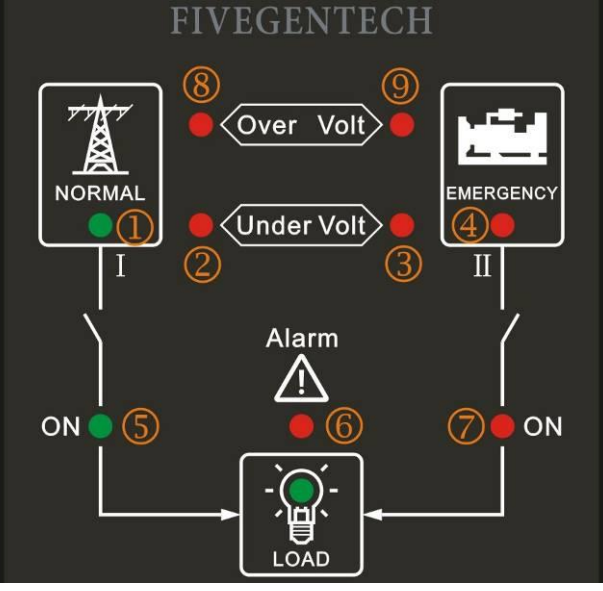

ANote: Press Auto this time, it can be back to normal mode after LED flashed.

## 9.2. PARAMETERS SETTING

When it entered into parameter setting mode, enter into modify mode by pressing  $\mathbb{U}$ , (4) (7) indicators illuminate. (1) (2) (3) (4) mean setting items numbers (is 1); (5) (6) (7) indicators mean these parameter value (is 1). See <u>Form1</u> for parameters list.

Specific setting as below:

Select setting number which needs to adjust by pressing  $\blacksquare$  and  $\blacksquare$ ;

Enter into setting status by pressing <sup>Test</sup> and 2# On indicator flashes;

After set this parameter by pressing and, save the value by pressing;

Press<sup>Auto</sup> after parameters are all configured, loose<sup>Auto</sup> when all LEDs are flashing, parameters will be

saved at this time and it will return to normal mode.

ANote: See the form below for the values corresponding of LED indicators.

ANote: Only press to return to normal mode after parameters are configured, these parameters can be saved, other

wise the parameters will lose after the controller is power down.

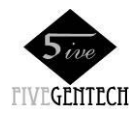

| Indicators |            |   |   | Value | Indicators |   |            | Value |
|------------|------------|---|---|-------|------------|---|------------|-------|
| 1          | 2          | 3 | 4 | value | 5          | 6 | 7          | value |
| $\bigcirc$ | 0          | 0 |   | 1     | 0          | 0 | •          | 1     |
| 0          | $\bigcirc$ | • | 0 | 2     | 0          | • | $\bigcirc$ | 2     |
| 0          | $\bigcirc$ | • |   | 3     | 0          |   | •          | 3     |
| 0          | •          | 0 | 0 | 4     |            | 0 | $\bigcirc$ | 4     |
| 0          | •          | 0 | • | 5     | ۲          | 0 | •          | 5     |
| 0          | •          | • | 0 | 6     | ۲          | • | $\bigcirc$ | 6     |
| 0          | •          | • | • | 7     | ۲          | • | •          | 7     |
| ۲          | $\bigcirc$ | 0 | 0 | 8     |            |   |            |       |
|            | 0          | 0 | ۲ | 9     |            |   |            |       |
|            | 0          | ۲ | 0 | 10    |            |   |            |       |

## 9.3.RESET TO DEFAULT

In parameter setting mode, press (8) (3) (3) (4) indicator are off; press (8) (3) (4) indicator are off; press (8) (3) (4) indicator will be illuminating for 2s to mean that reset to default successfully. After all LEDs flashes for 3 times it will return to normal mode.

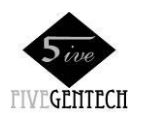

## **10. TYPICAL APPLICATION**

## 10.1. TYPE A

#### (4P ATS. 3P4W 380V. 40A-125A) Operate Current 3.5A

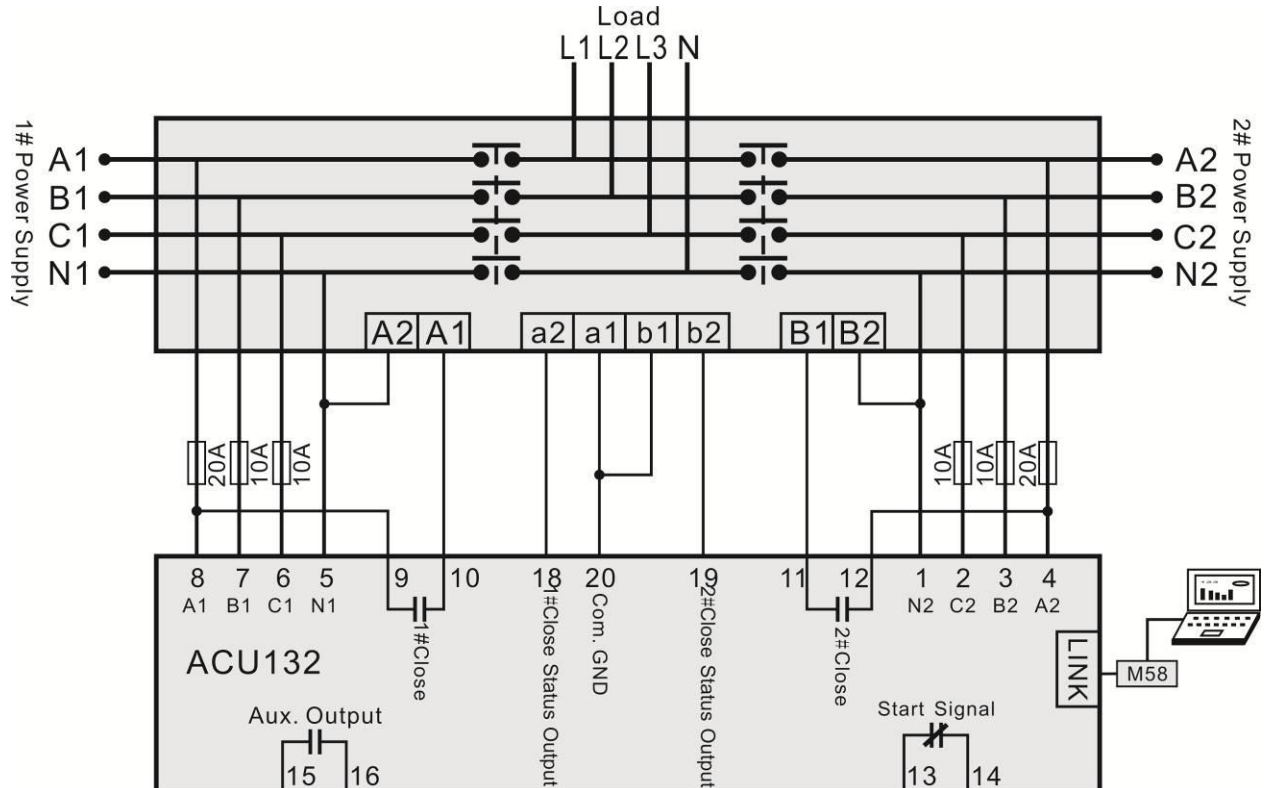

#### 10.2. TYPE B

#### (4P ATS. 3P4W 380V. 160A-400A) Operate Current 16A

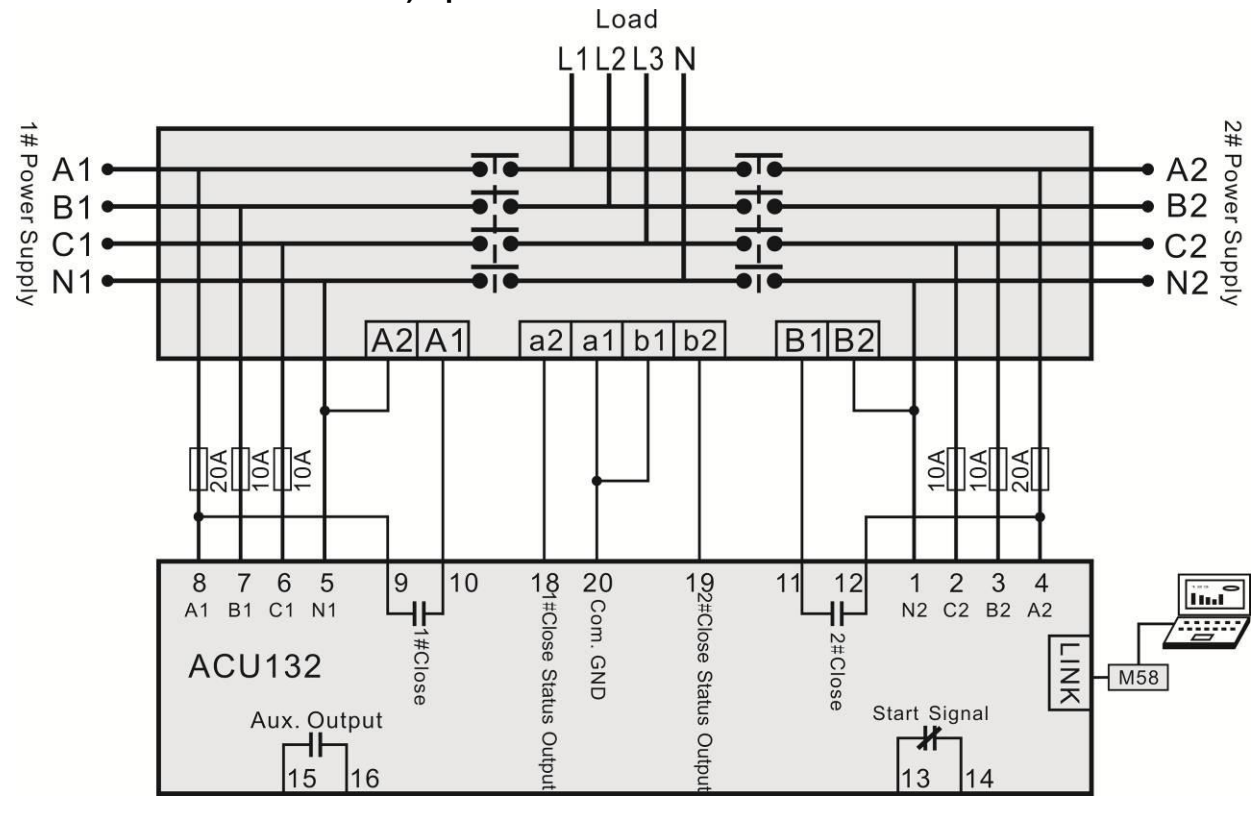

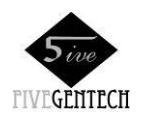

10.3. TYPE C

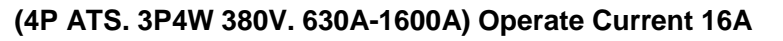

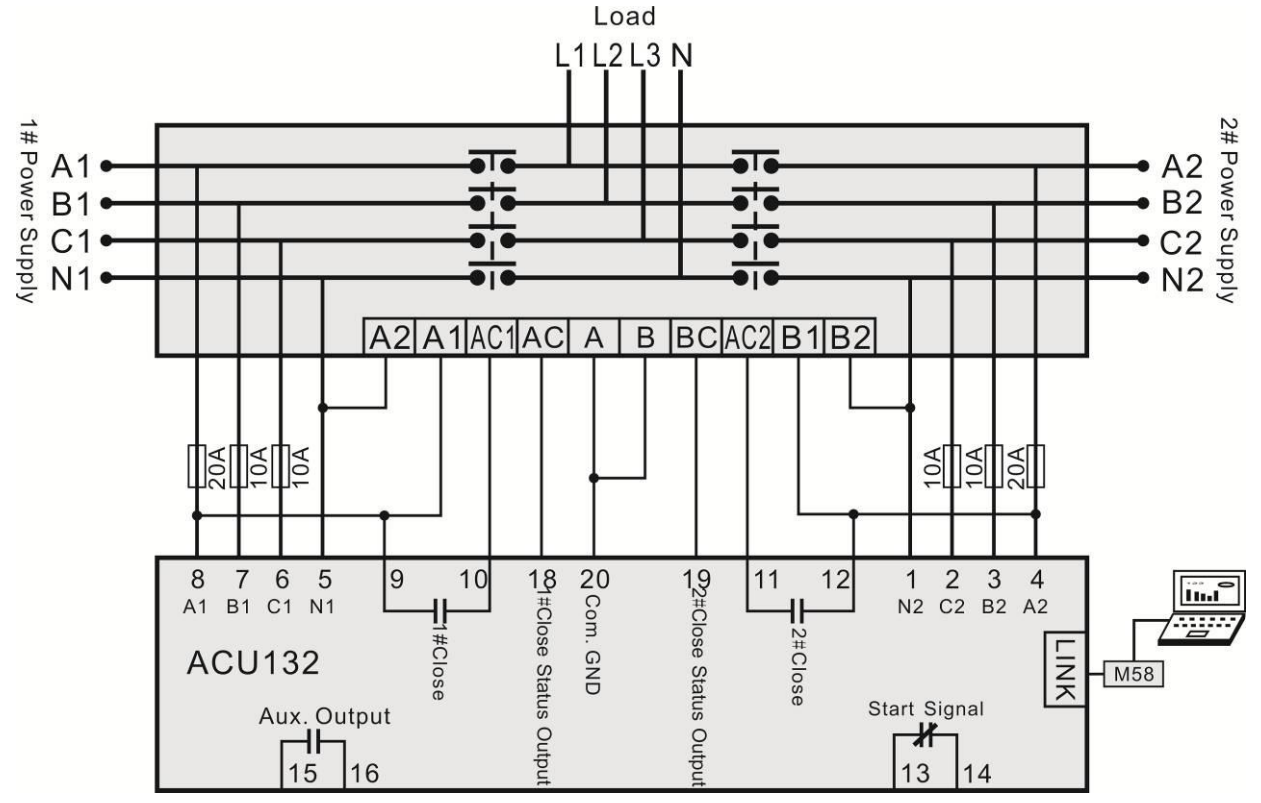

#### 10.4. TYPE M

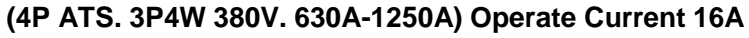

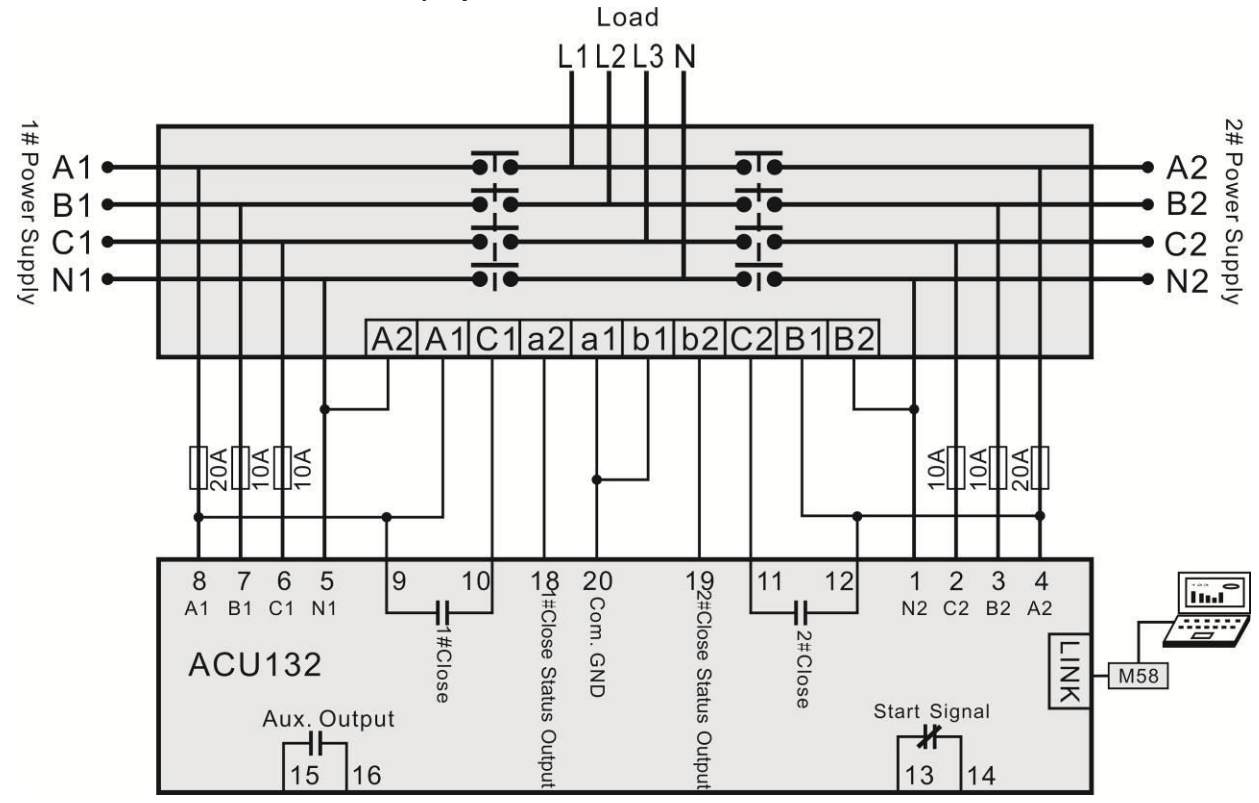

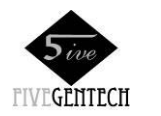

**10.5. TYPE HS** 

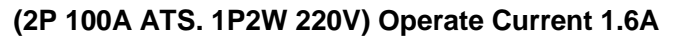

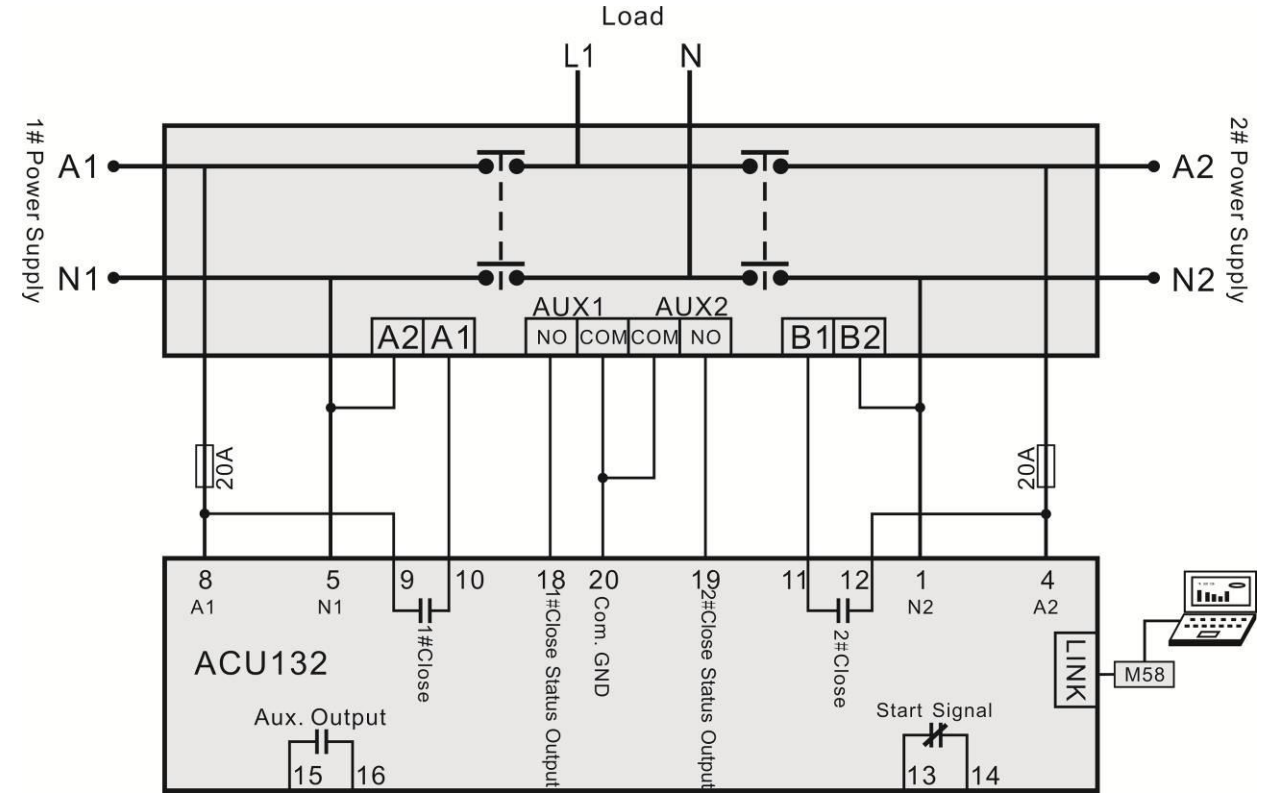

## **10.6. TYPE HS**

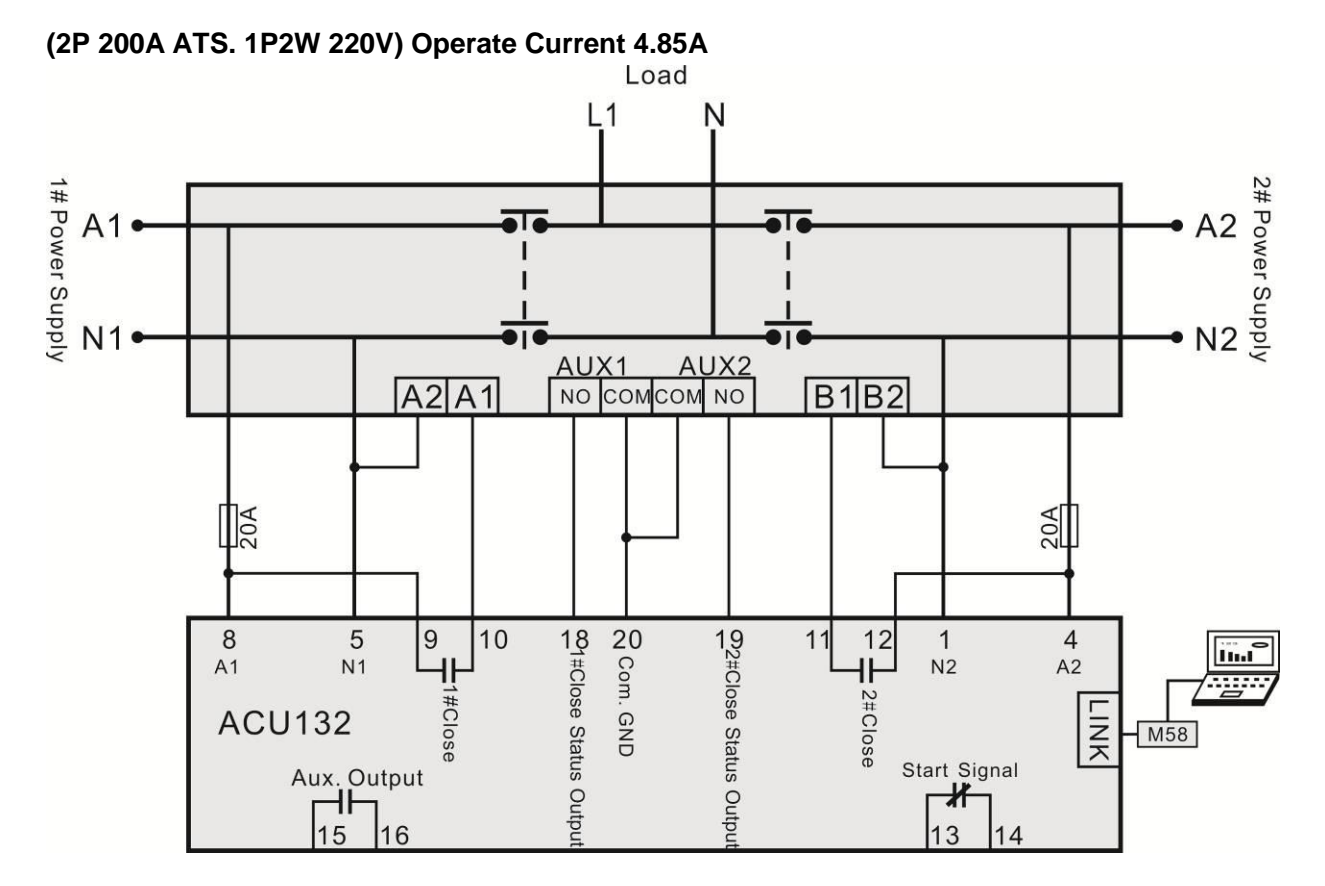

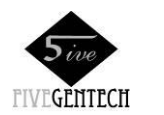

#### **10.7. TYPE TOP3**

#### (2P 125A ATS. 1P2W 220V) Operate Current 3.5A

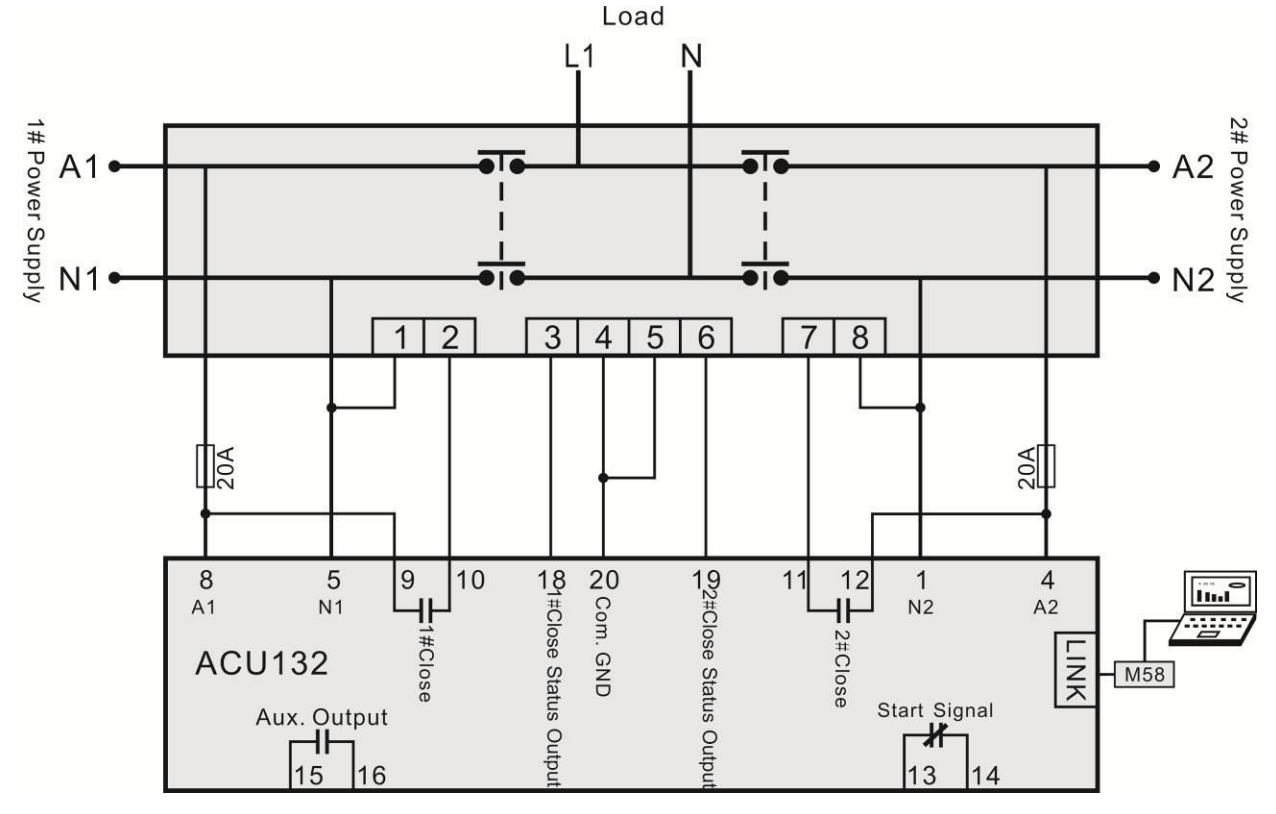

#### **10.8. TYPE TOP3**

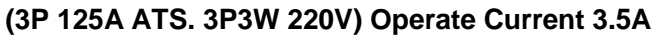

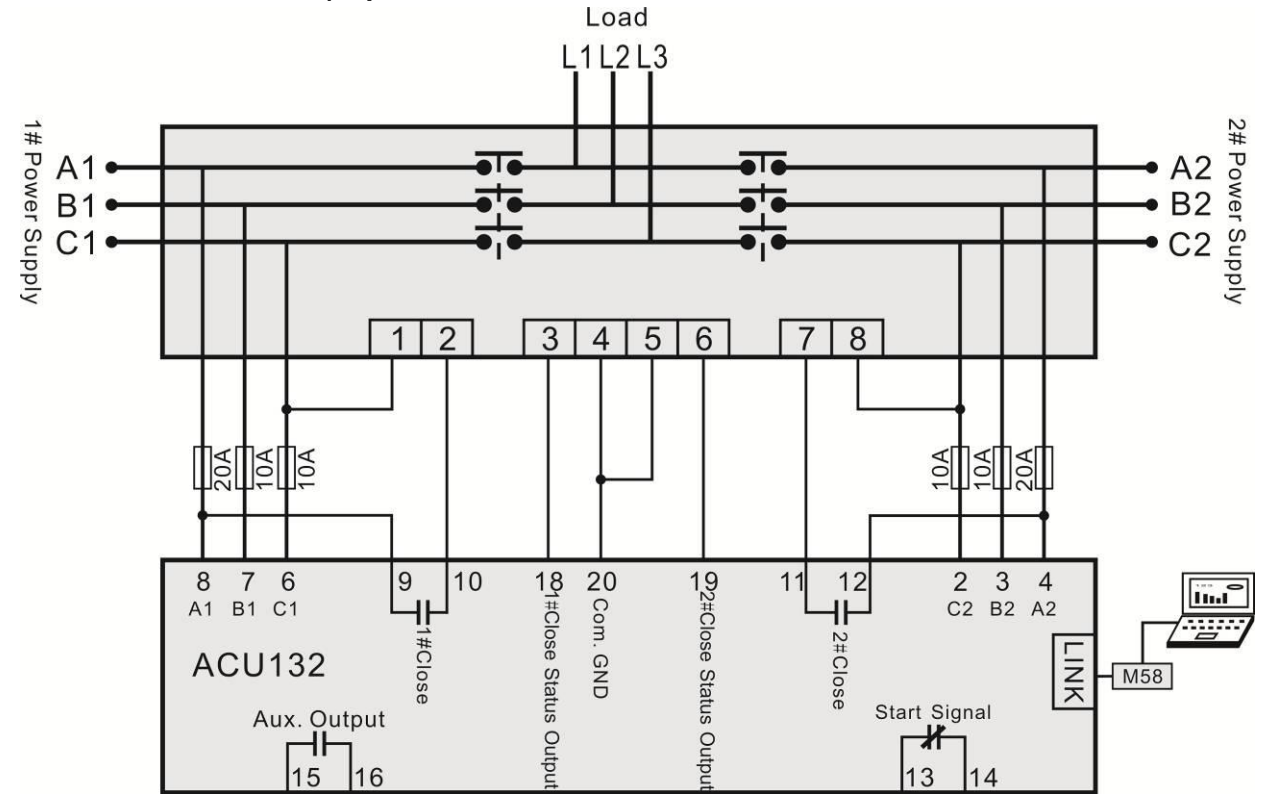

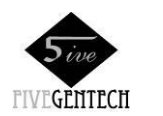

## **10.9. TYPE TOP3**

#### (4P 125A ATS. 3P4W 380V) Operate Current 3.5A

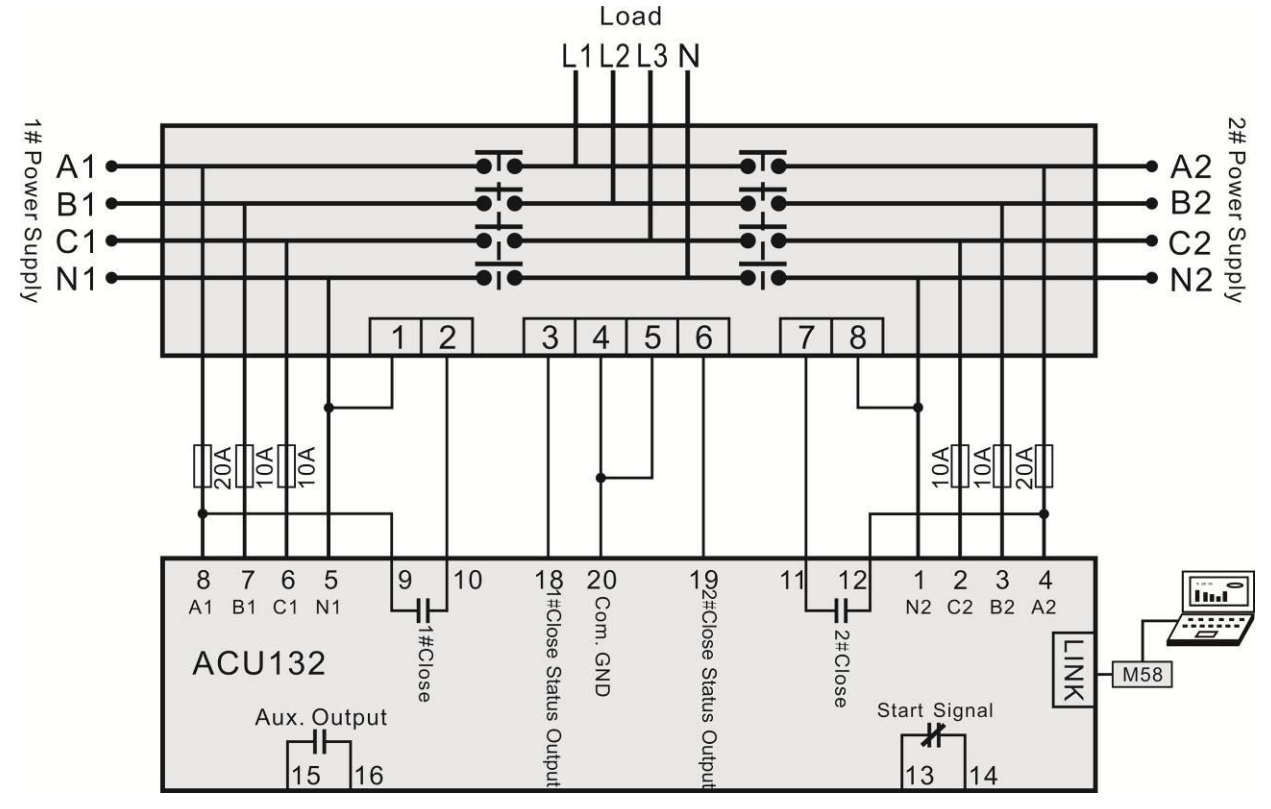

#### 10.10. TYPE W

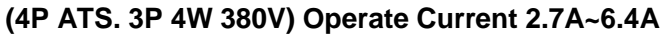

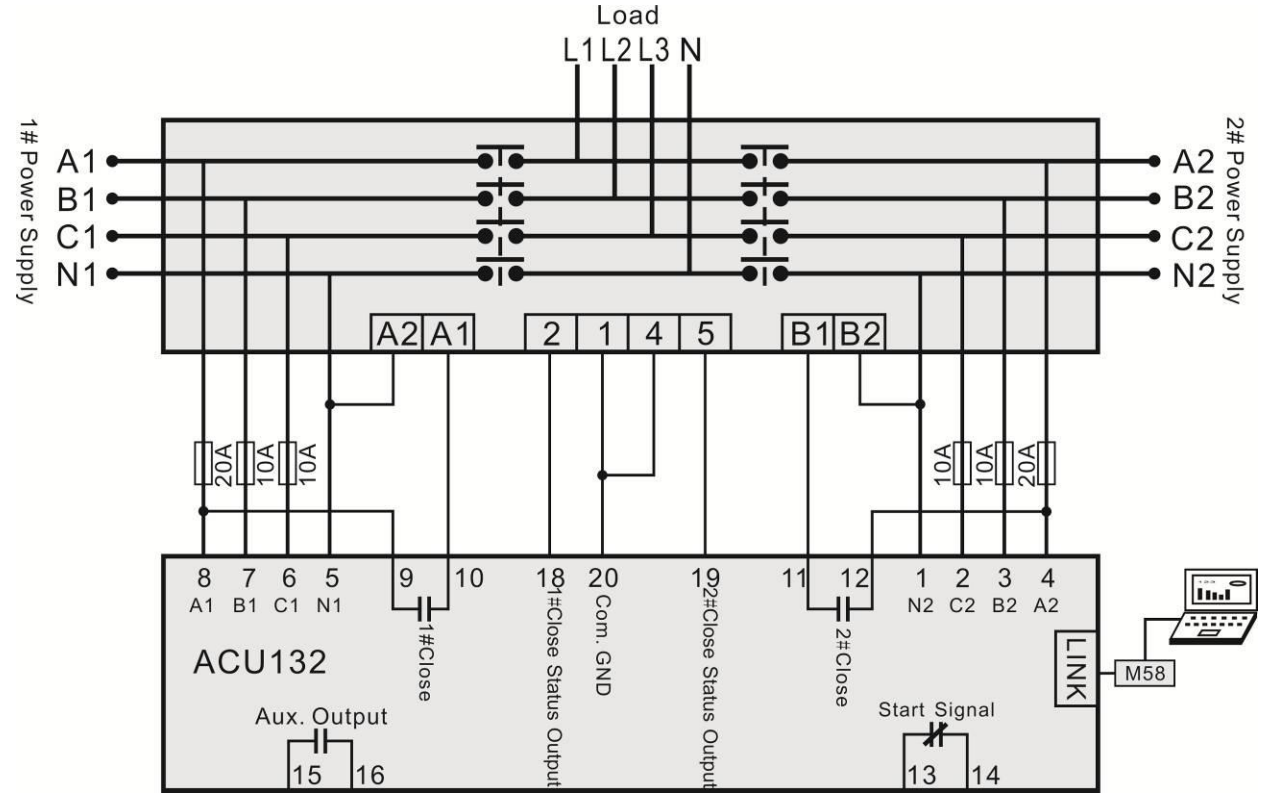

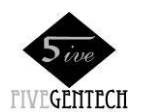

## **11. VERALL DIMENSION AND PANEL CUTOUT**

## 11.1. CASE DIMENSION

Unit: mm

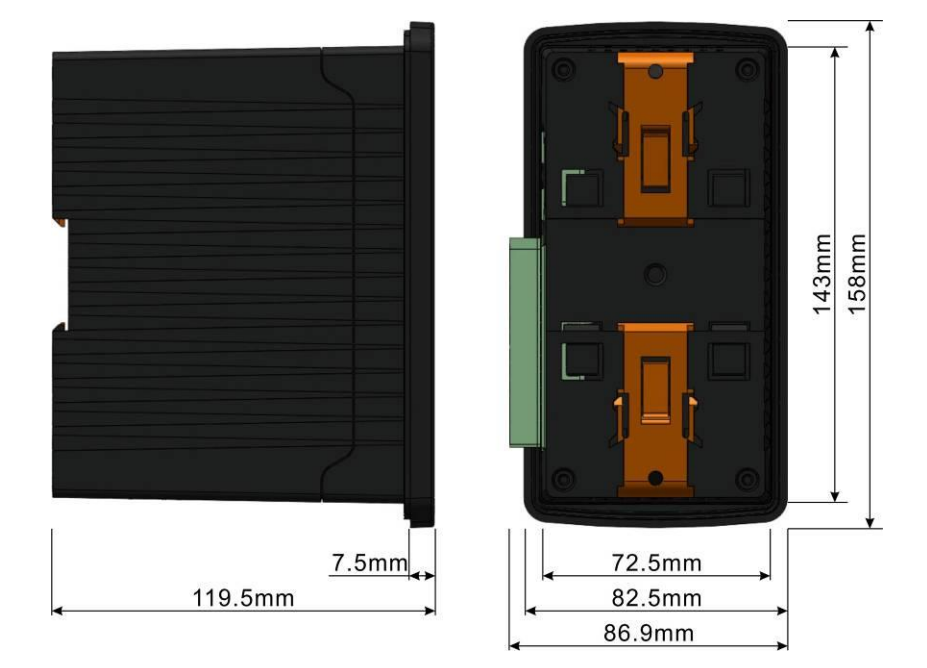

## 11.2. CUTOUT

The controller has three installation ways: panel built-in, internal 35mm slideway and internal screw mounting. Panel built-in and internal screw mounting are as below:

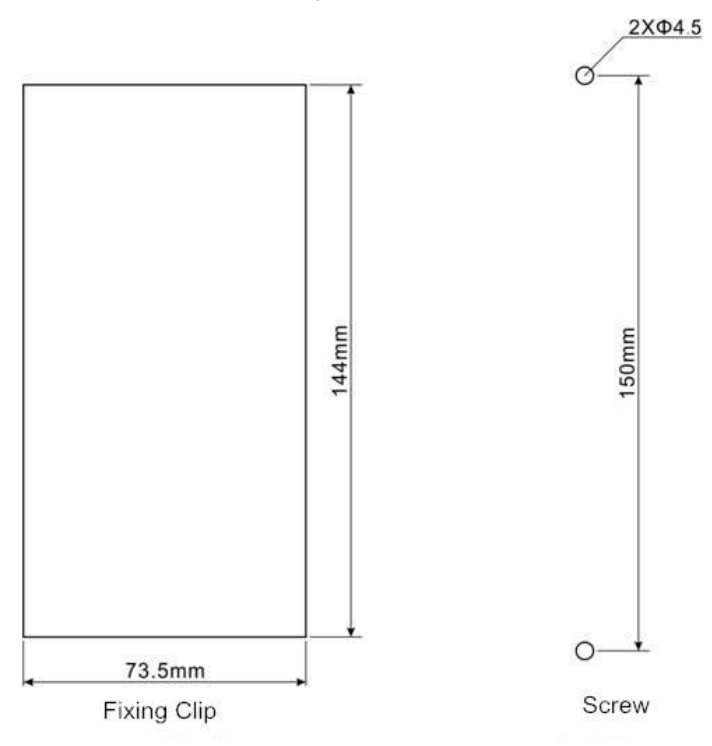

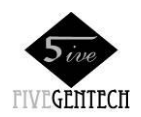

## 11.3. INSTALLATION

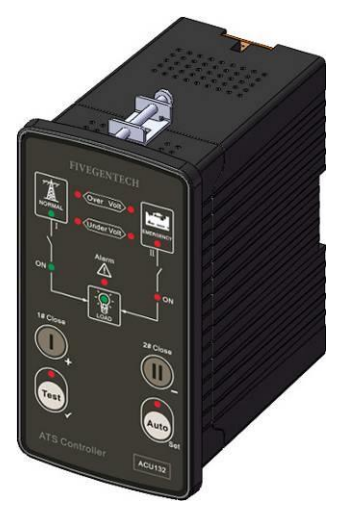

A)Fixing Clips

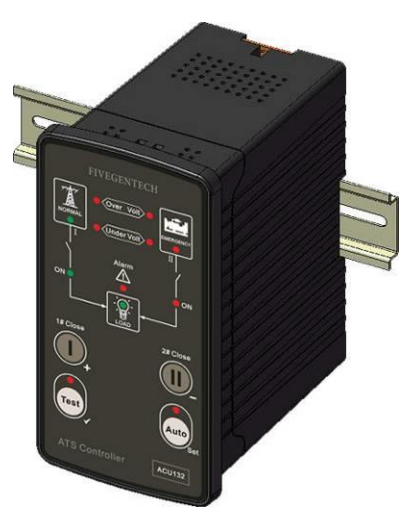

B) 35mm Slideway

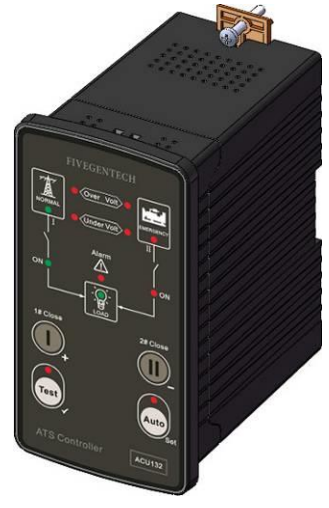

C) Screw Mounting

## **12. TROBLESHOOTING**

| Symptom                     | Possible Remedy                                               |  |  |  |
|-----------------------------|---------------------------------------------------------------|--|--|--|
| Controller inoperative      | Check power connections and voltage of 1# and 2#;             |  |  |  |
|                             | Check F1 or F2 fuse                                           |  |  |  |
| Switch not activate         | Check ATS;                                                    |  |  |  |
| Switch hot activate         | Check the connections between controller and ATS.             |  |  |  |
| 1# or 2# power Lamp flashes | Check whether AC voltage is normal or not.                    |  |  |  |
| Alarm lamp flashes          | If Close Failure alarms, check the auxiliary contact wirings. |  |  |  |